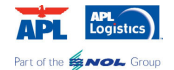

## **User Manual for TRU Vendor**

# Web Hosting PO Management System Phase III – Account Payable

Created By

**Business Process and Solution Team** 

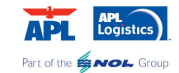

## Web Hosting - PO Management System Phase III Part I - Login / Logout

Use Internet Explorer (IE) 6.0 or higher version, open the below web site for testing:

http://www.truchinaportal.com/poms\_test/webLogin.aspx

In this user manual, we will use a hypothetical TRU vendors "ABC Toys, INC" whose email address is <u>peter.chan@abctoys.com</u> o show you the various functions this Web Portal provides.

| Below login screen w                              | vill be shown              | n in your browser:<br>st/webLogin.aspx - Micro | soft Internet Explo | er provided by APL Limited                        |
|---------------------------------------------------|----------------------------|------------------------------------------------|---------------------|---------------------------------------------------|
| 🔆 🔄 🗢 🙋 http://www.                               | truchinaportal.com         | /poms_test/webLogin.aspx                       |                     | 🗾 🗟 🐓 🗙 🎦 Google                                  |
| <u>File E</u> dit <u>V</u> iew F <u>a</u> vorites | <u>T</u> ools <u>H</u> elp |                                                |                     |                                                   |
| 🚖 Favorites 🦳 🏀 http://www                        | v.truchinaportal.co        | m/poms_test/webLogin                           |                     | 👌 • 🗟 - 🖃 🖶 •                                     |
| Toyshus                                           | PO T                       | racking                                        | Tool                |                                                   |
| Login<br>Apply New Account                        | Login ID<br>Password       | Login Forgot                                   | Password            |                                                   |
|                                                   |                            | This site requires Inte                        | rnet Explorer 6.0   | or higher. At present, we do not support Firefox. |

Type in your Login ID (your e-mail address) and personal password in the appropriate fields and then click button "Login".

| Toysaus           | PO 1     | racking To             | ol |
|-------------------|----------|------------------------|----|
|                   | Login    |                        |    |
| Login             |          |                        |    |
| Apply New Account | Login ID | peter.chan@abctoys.com |    |
|                   | Password | •••••                  |    |
|                   |          | Login Forgot Passwor   | 1  |

This site requires Internet Explorer 6.0 or higher. At present, we do not support Firefox.

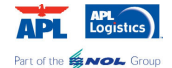

If you have typed in the correct Login ID and password, you will see below screen in your browser:

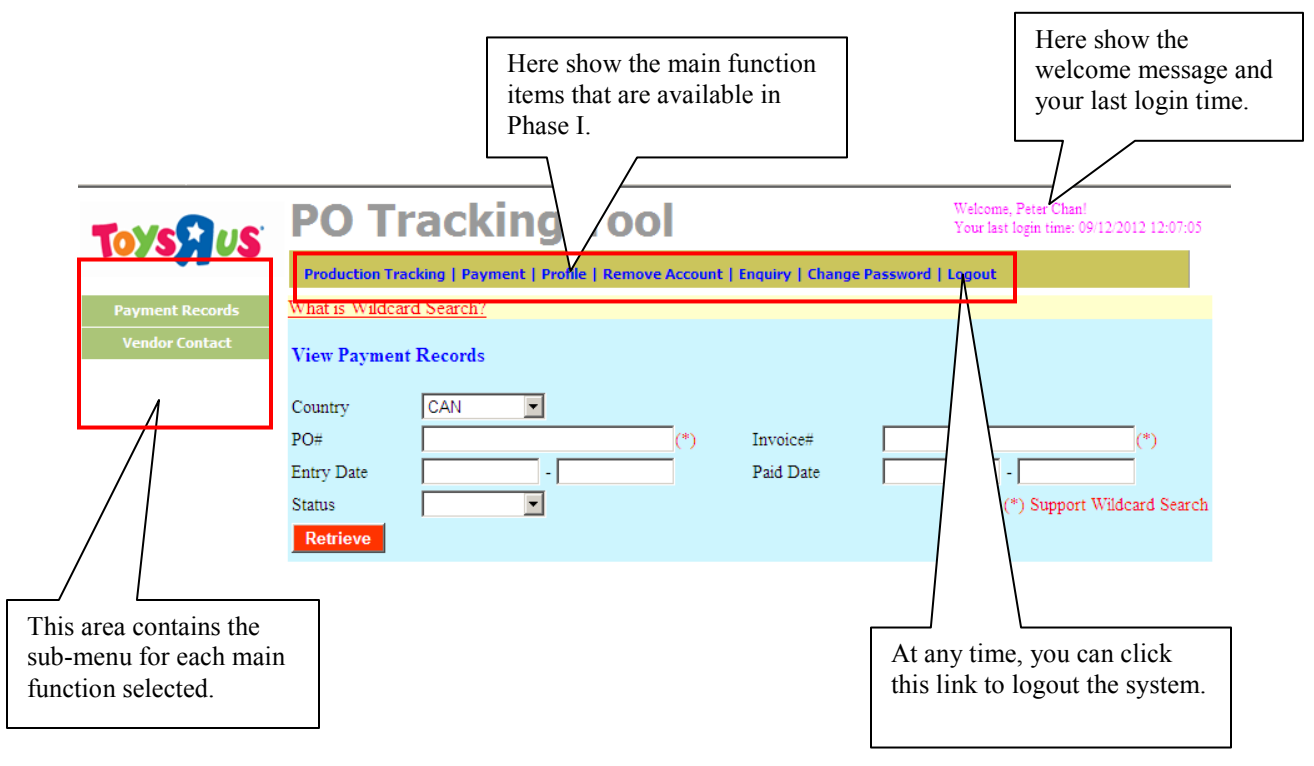

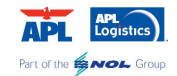

#### Web Hosting - PO Management System Phase III Part II – View & Update Vendor Contact

Through this Web Portal, you can view Vendor's information such as contact information, bank information, allowance and payment terms etc. Please note that all information will be updated by APLL.

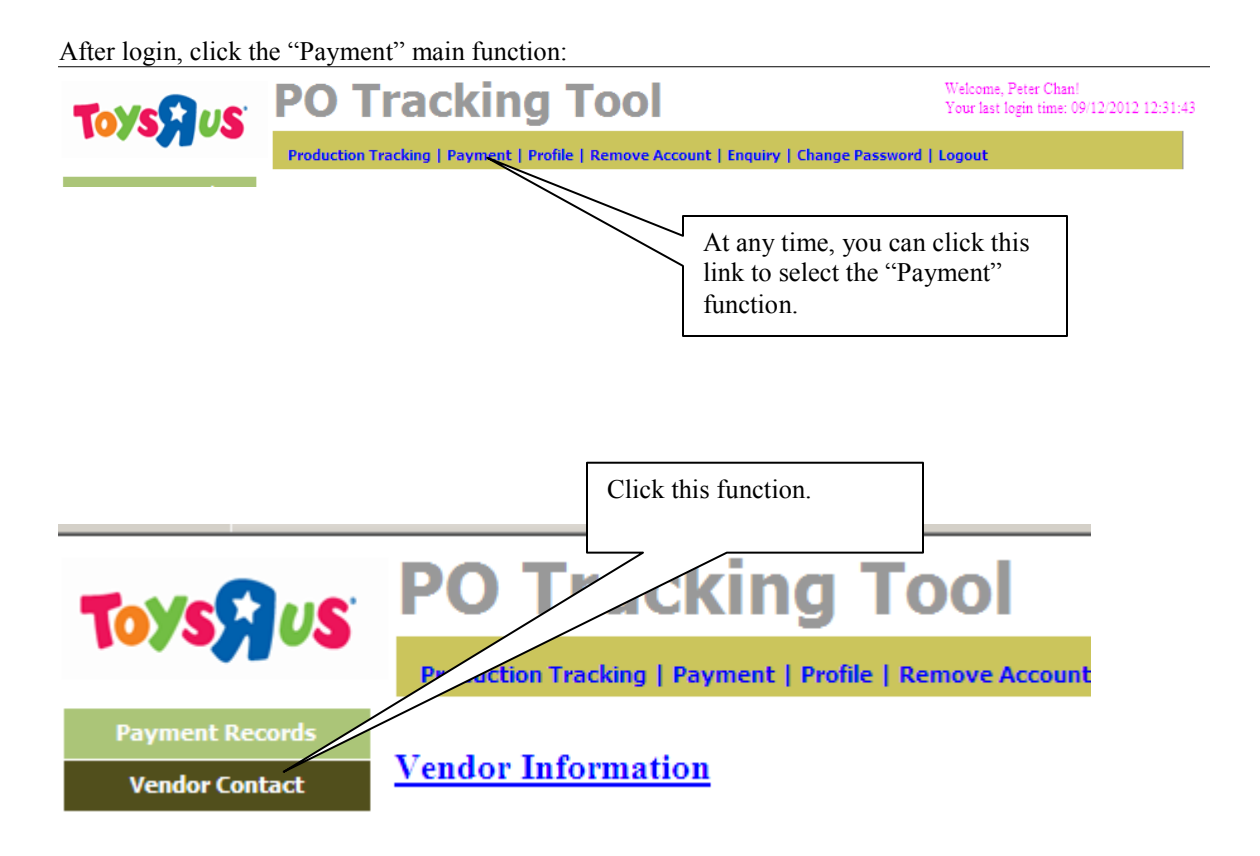

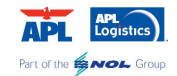

The vendor group for various countries will be shown in below screen:

| Tove                                                                                                    | e PO                                                                                                    |                                                                   |                              |                                                             |                                |                                                                               | Your last login ti                                                          | me: 09/12/2012 12:31:43                                |                  |
|----------------------------------------------------------------------------------------------------|----------------------------------------------------------------------------------------------------|-------------------------------------------------------------------|------------------------------|-------------------------------------------------------------|--------------------------------|-------------------------------------------------------------------------------|-----------------------------------------------------------------------------|--------------------------------------------------------|------------------|
|                                                                                                    | Product                                                                                                    | tion Track                                                        | king   P                     | ayment                                                      | Profile                        | Remove Account   Enquiry   Char                                               | nge Password   Logout                                                       |                                                        |                  |
| Payment Records<br>Vendor Contact                                                                                                    | Vendor                                                                                                    | <u>r Infor</u> ı                                                  | matio                        | <u>n</u>                                                    |                                |                                                                               |                                                                             |                                                        |                  |
|                                                                                                    |                                                                                                    | Country                                                           | Group<br>Name                | Contact<br>Person                                           | Contact#                       |                                                                               | Email                                                                       |                                                        | <u>v</u>         |
|                                                                                                    | Detail                                                                                                    | CAN                                                               | ABC<br>Toys                  | Peter<br>Chan /<br>Andy<br>Lee /<br>Mary<br>Cheung /<br>Ann | 2317<br>2957 /<br>2730<br>3032 | peter.chan@abctoys.com;andy.lee@a                                             | bctoys.com;mary.cheung@abctoys.                                             | com;ann.wong@abctoys.com;                              |                  |
| k this button to                                                                                                    | Detail                                                                                                    | JPN                                                               | ABC<br>Toys                  | Peter<br>Chan /<br>Andy<br>Lee /<br>Mary<br>Cheung /<br>Ann | (852)<br>2281<br>5972          | peter.chan@abctoys.com;andy.lee@a                                             | bctoys.com;mary.cheung@abctoys.                                             | com;ann.wong@abctoys.com;                              |                  |
| ormation for USA                                                                                                    | Detail                                                                                                    | ик                                                                | ABC<br>Toys                  | Peter<br>Chan /<br>Andy<br>Lee /<br>Mary<br>Cheung /<br>Ann | 852-2317<br>2955               | peter.chan@abctoys.com;andy.lee@a                                             | bctoys.com;mary.cheung@abctoys.                                             | com;ann.wong@abctoys.com;                              |                  |
|                                                                                                    | Detail                                                                                                    | USA                                                               | ABC<br>Toys                  | Wong<br>Peter<br>Chan /<br>Andy<br>Lee /<br>Mary            | 2730<br>3032                   | peter.chan@abctoys.com;andy.lee@a                                             | bctoys.com;mary.cheung@abctoys.                                             | com;ann.wong@abctoys.com;                              | I                |
|                                                                                                    |                                                                                                    |                                                                   |                              |                                                             |                                |                                                                               |                                                                             |                                                        |                  |
| Below is the D                                                                                                    | Detail Page                                                                                                    | of Vei                                                            | ndor                         | Grou                                                        | p:                             |                                                                               |                                                                             | This part show<br>contact inform                       | s the b<br>ation |
| Below is the D                                                                                                    | Detail Page                                                                                                    | of Vei                                                            | ndor                         | Grou                                                        | p:                             |                                                                               |                                                                             | This part show<br>contact inform                       | s the b<br>ation |
| Below is the D<br>Information<br>Country :<br>Vendor Name:                                                                                                    | USA                                                                                                    | of Vei                                                            | ndor                         | Grou                                                        | p:                             | Vendor Code:                                                                  | 03281, 04715                                                                | This part show<br>contact inform                       | s the b<br>ation |
| Below is the D<br>Information<br>Country :<br>Vendor Name:<br>Contact Person:                                                                                                    | USA<br>ABC TOY<br>Peter Cha                                                                                                    | of Ver                                                            | ndor                         | Grou                                                        | p:                             | Vendor Code:                                                                  | 03281, 04715                                                                | This part show<br>contact inform                       | s the b<br>ation |
| Below is the D<br>Information<br>Country :<br>Vendor Name:<br>Contact Person:<br>Email:                                                                                                    | USA<br>ABC TOY<br>Peter Cha<br>geter.c<br>gabctoy                                                                                     | of Ver<br>'S<br>an / And<br>:han@al<br>'s.com,                    | ndor<br>dy Lee<br>boto;      | Grou<br>/ Mary<br>75.com                                    | p:<br>Cheung<br>a; andy        | Vendor Code:<br>) / Ann Wong<br>.lee@abctoys.com;mary                         | 03281,04715                                                                 | This part show<br>contact informs                      | s the b<br>ation |
| Below is the D<br>Information<br>Country :<br>Vendor Name:<br>Contact Person:<br>Email:<br>Tel No.:                                                                                                    | USA<br>ABC TOY<br>Peter Cha<br>geter.c<br>gabctoy                                                                                     | of Ver<br>'S<br>han@al<br>'s.com,                                 | ndor<br>dy Lee<br>botoy<br>; | Grou<br>/ Mary<br>/s.com                                    | p:<br>Cheung<br>17 and y       | Vendor Code:<br>g / Ann Wong<br>.lee@abctoys.com;mary<br>Fax No.:             | 03281,04715<br>.cheung@abctoys.com<br>2730 3032                             | This part show<br>contact informs                      | s the bation     |
| Below is the D<br>Information<br>Country :<br>Vendor Name:<br>Contact Person:<br>Email:<br>Tel No.:<br>Default Currenc                                                                                                    | USA<br>ABC TOY<br>Peter Cha<br>geter.o<br>@abctoy<br>y: USD                                                                           | of Ver<br>(S<br>an / And<br>:han@ah<br>75.com                     | ndor<br>dy Lee<br>boto;      | Grou<br>/ Mary<br>/s.com                                    | p:<br>Cheung<br>1; andy        | Vendor Code:<br>) / Ann Wong<br>.lee@abctoys.com;mary<br>Fax No.:             | 03281,04715<br>.cheung@abctoys.com<br>2730 3032                             | This part show<br>contact information<br>; ann.wong    | s the tation     |
| Below is the D<br>Information<br>Country :<br>Vendor Name:<br>Contact Person:<br>Email:<br>Tel No.:<br>Default Currenc<br>Update Informa                                                                                                    | USA<br>ABC TOY<br>Peter Cha<br>peter.c<br>@abctoy<br>y: USD<br>tion Retur                                                             | of Ver<br>(S<br>an / And<br>than@ah<br>75.com,                    | ndor<br>dy Lee<br>botoy<br>; | Grou<br>/ Mary<br>/s.com                                    | p:<br>Cheung<br>a; andy        | Vendor Code:<br>9 / Ann Wong<br>.lee@abctoys.com;mary<br>Fax No.:             | 03281,04715<br>                                                             | This part show<br>contact informs                      | s the b<br>ation |
| Below is the D<br>Information<br>Country :<br>Vendor Name:<br>Contact Person:<br>Email:<br>Tel No.:<br>Default Currenc<br>Update Informa<br>Bank Info                                                                                                 | USA<br>ABC TOY<br>Peter Cha<br>peter.co<br>@abctoy<br>y: USD<br>tion Retur                                                            | of Ver<br>(S<br>an / And<br>han@al<br>rs.com                      | ndor<br>dy Lee<br>bctoy      | Grou                                                        | p:<br>Cheung<br>17 and y       | Vendor Code:<br>g / Ann Wong<br>.lee@abctoys.com;mary<br>Fax No.:             | 03281, 04715<br>T. cheung@abctoys.com<br>2730 3032<br>Allowance & Payment T | This part show<br>contact informs                      | s the b<br>ation |
| Below is the D<br>Information<br>Country :<br>Vendor Name:<br>Contact Person:<br>Email:<br>Tel No.:<br>Default Currenc<br>Update Informa<br>Bank Info<br>Bene<br>Payee Name:<br>Account No.:<br>Address:                                              | ABC TOYS,<br>9999123456                                                                                                    | of Ve<br>(S<br>an / And<br>than@ai<br>(5.com                      | ndor<br>dy Lee<br>botoy      | Grou<br>/ Mary<br>/s.com                                    | p:<br>Cheung<br>1; andy        | Vendor Code:<br>/ Ann Wong<br>.lee@abctoys.com;mary<br>Fax No.:               | 03281, 04715<br>. cheung@abctoys.com<br>2730 3032<br>Allowance & Payment T  | This part show<br>contact information<br>ty ann . wong | s the b<br>ation |
| Below is the D<br>Information<br>Country :<br>Vendor Name:<br>Contact Person:<br>Email:<br>Tel No.:<br>Default Currenc<br>Update Informa<br>Bank Info<br>Bene<br>Payee Name:<br>Account No.:<br>Address:<br>Bene Bank<br>Name:<br>Address:<br>ABA No: | Detail Page of<br>USA<br>ABC TOY<br>Peter Cha<br>peter.co<br>@abctoy<br>y: USD<br>tion Return<br>ABC TOYS,<br>9999123456<br>BANK OF A | of Vei<br>(S<br>an / And<br>han@al<br>78.com<br>INC<br>7<br>MERIC | ndor<br>dy Lee<br>bctoy<br>; | Grou<br>/ Mary<br>/s.com                                    | p:<br>Cheung<br>a; andy        | Vendor Code:<br>) / Ann Wong<br>.lee@abctoys.com;mary<br>Fax No.:<br>Country: | 03281, 04715<br>. cheung@abctoys.com<br>2730 3032<br>Allowance & Payment T  | This part show<br>contact informs                      | s the bation     |

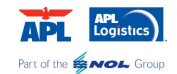

#### The Detail Page contains two parts:

#### **Upper Part – Basic Information of the Vendor Group**

| Information       |                                        |                                     |                         |
|-------------------|----------------------------------------|-------------------------------------|-------------------------|
| Country :         | USA                                    | Vendor Code:                        | 03281, 04715            |
| Vendor Name:      | ABC TOYS                               |                                     |                         |
| Contact Person:   | Peter Chan / Andy Lee / Mar            | ry Cheung / Ann Wong                |                         |
| Email:            | peter.chan@abctoys.co<br>@abctoys.com; | om;andy.lee@abctoys.com;mary.cheung | Gabctoys.com;ann.wong 📕 |
| Tel No.:          |                                        | Fax No.:                            | 2730 3032               |
| Default Currency: | USD                                    |                                     |                         |

This part shows the basic information of vendor group, such as the Vendor Name, Vendor Codes, Main Contact Person, etc.

#### Lower Part - A Tab with 3 Tab Pages

| Bank Info                 |                              | Contact Person |         | Allowance & Payment T | erms                            |           |
|---------------------------|------------------------------|----------------|---------|-----------------------|---------------------------------|-----------|
| Bene                      |                              |                |         |                       |                                 | J         |
| Payee Name:<br>Account No | ABC TOYS, INC<br>99991234567 |                | Country |                       | 2 Tab Dagaa ah                  |           |
|                           |                              |                |         |                       | kinds of inform<br>this vendor. | ation for |

This part is a Tab data structure. It contains 3 Tab Page, each Tab Page shows the Bank Information, Contact Person, Allowance & Payment Terms of this vendor respectively.

| Below are details of each Tab Page:       Click this button for bank information.         Cab Page "Bank Info."       Click this button for bank information. |                                                                                                 |                                                                                                    |                                                                                                    |  |  |  |  |  |
|----------------------------------------------------------------------------------------------------|-------------------------------------------------------------------------------------------------|----------------------------------------------------------------------------------------------------|----------------------------------------------------------------------------------------------------|--|--|--|--|--|
|                                                                                                    | Contact Person                                                                                  |                                                                                                    | Allowance & Payment Terms                                                                                                    |  |  |  |  |  |
| ABC TOYS, INC<br>99991234567                                                                                                    |                                                                                                 | Country:                                                                                                    |                                                                                                    |  |  |  |  |  |
| BANK OF AMERICA<br>BOFAU12345                                                                                                    |                                                                                                 | Routing No.:                                                                                                    |                                                                                                    |  |  |  |  |  |
|                                                                                                    | etails of each Ta<br>nk Info."<br>ABC TOYS, INC<br>99991234567<br>BANK OF AMERICA<br>BOFAU12345 | etails of each Tab Page:<br>nk Info."<br>Contact Person<br>ABC TOYS, INC<br>99991234567<br>BANK OF AMERICA<br>BOFAU12345 | etails of each Tab Page:       Click this but information.         nk Info."       Contact Person         ABC TOYS, INC       209991234567         99991234567       Country:         BANK OF AMERICA       Routing No.: |  |  |  |  |  |

| Web Hosting - PO Management<br>Tab Page "Contact Pers | System Phase III<br>on'' |           | Click this tab page.  | APL Logistics)<br>Part of the SNOL Group |  |  |
|-------------------------------------------------------|--------------------------|-----------|-----------------------|------------------------------------------|--|--|
| Bank Info                                             | Contact Person           |           | Allowance & Payment 1 | Terms                                    |  |  |
| <u>Department</u>                                     | Contact Person           | Phone     | Email                 |                                          |  |  |
| Shipping manager                                      | Peter Chan               | 2123-1234 | peter.chan@ab         | ctoys.com                                |  |  |
| Shipping                                              | Andy Lee                 | 2123-1235 | andy.lee@abc          | toys.com                                 |  |  |
| Shipping                                              | Mary Cheung              | 2123-1238 | mary.cheung@a         | bctoys.com                               |  |  |
| Shipping                                              | Ann Wong                 | 2123-1239 | ann.wong@abctoys.com  |                                          |  |  |

This tab page shows the information of contact persons (for each departments) in details.

#### Tab Page "Allowance and Payment Terms"

| Bank Infe      | D                            |                                |      | Co          | ntact F | Persor      | ı    |             |                            | Allowance & Payment Terms                            |                                |
|----------------|------------------------------|--------------------------------|------|-------------|---------|-------------|------|-------------|----------------------------|------------------------------------------------------|--------------------------------|
| <u>Country</u> | <u>Last</u><br><u>Update</u> | <u>Payment</u><br><u>Terms</u> | ADV% | <u>NSA%</u> | RGD%    | <u>GSP%</u> | ODI% | <u>PLI%</u> | <u>Other</u><br>allowances | <u>Terms of allowances (Quarterly</u><br><u>EOY)</u> | <u>negotiated</u><br><u>by</u> |
|                |                              |                                |      |             |         |             |      |             |                            | (a) Exclude SKN<br>495503, 495511, 495562, 498632,   |                                |

| USA | 10/25/2010 | Net 50 Days | 2(a) | 1.5 |  |           | 495503, 495511, 495562, 498632,<br>503524<br>503529, 545012, 745383, 756261,<br>902713; |  |
|-----|------------|-------------|------|-----|--|-----------|-----------------------------------------------------------------------------------------|--|
| CAN | 05/23/2012 | Net 30 Days |      | 1   |  | 0.25% AMC |                                                                                         |  |
| JPN | 09/01/2009 | ROI         |      | 2   |  |           |                                                                                         |  |
| UK  | 04/01/2008 | Net 30 Days |      |     |  |           |                                                                                         |  |

This tab page shows the dealsheet allowance and payment terms for this vendor group for all countries.

-----

Click this tab

page.

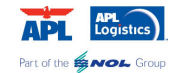

### **Part III – View Payment Records**

After login, click the "Payment" main function:

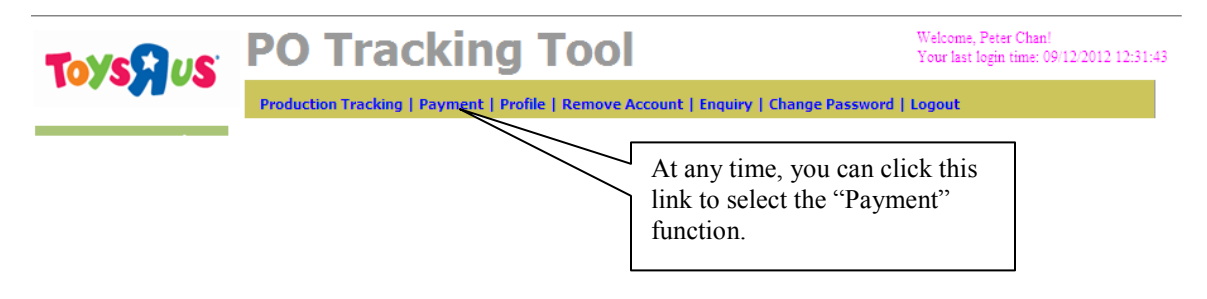

Select "Payment Records" from the Left Hand Side Sub-Menu box.

| Toysaus                                                           | PO Tracking Tool                                                                                    | Welcome, Peter Chan!<br>Your last login time: 09/12/2012 12:31:43                                                               |
|-------------------------------------------------------------------|----------------------------------------------------------------------------------------------------|----------------------------------------------------------------------------------------------------|
| Payment Records                                                   | Production Tracking   Payment   Profile   Remove Account<br>What is Wildcard Search?                | nt   Enquiry   Change Password   Logout                                                                                         |
| Vendor Contact                                                    | View Payment Records<br>Coun CAN  PO# Entry Click this for the "Payment<br>Retor Records" function. | Invoice# (*)<br>Paid Date - (*)<br>(*) Support Wildcard Search                                                                  |
| Enter some searchi<br>What is Wildcard Se<br>View Payment Rec     | ng criteria in below box.<br>arch?<br>ords                                                          | Step 1. Enter some searching<br>criteria here. For example, you<br>want to find out all USA<br>payments created in August 2012. |
| Country US<br>PO# 08/<br>Entry Date 08/<br>Status <b>Retrieve</b> | A  (*) Invoice 01/2012 - 08/31/2012 Paid Da                                                         | # (*)<br>ite (*) Support Wildcard Search                                                                                        |
|                                                                   | Step 2. Click this button to<br>retrieve the payment record                                         | o start<br>ds.                                                                                                    |

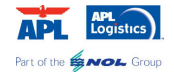

| Country<br>O#<br>Intry Date<br>Itatus<br>Retrieve<br>Total 41 Pay | U:<br>08<br>yment R | SA<br>i/01/20<br>ecords | 12<br>Reti | <ul> <li>✓</li> <li>✓</li> <li>✓</li> <li>✓</li> <li>✓</li> </ul> | 31/2012 | (*)        | ) 1      | invoice#<br>Paid Date | Γ         |             |      |           | (*)       |            |         |
|-------------------------------------------------------------------|---------------------|-------------------------|------------|-------------------------------------------------------------------|---------|------------|----------|-----------------------|-----------|-------------|------|-----------|-----------|------------|---------|
| O#<br>Intry Date<br>Itatus<br>Retrieve<br>Iotal 41 Pay            | 08<br>Vment R       | :/01/20<br>.ecords      | 12<br>Reti | - 08/:<br>•                                                       | 31/2012 | _(*)       | ) ]      | invoice#<br>Paid Date |           |             |      |           | (*)       |            |         |
| intry Date<br>itatus<br>Retrieve<br>iotal 41 Pay                  | 08<br>yment R       | /01/20                  | 12<br>Reti | - 08/:<br>-                                                       | 31/2012 |            | 1        | Paid Date             | Г         |             |      |           |           |            |         |
| itatus<br>Retrieve<br>Iotal 41 Pay                                | yment R             | ecords                  | Reti       | <b>•</b><br>rieved.                                               |         |            |          |                       |           |             | -    |           |           |            |         |
| Retrieve<br>otal 41 Pay                                           | yment R             | ecords                  | Reti       | rieved.                                                           |         |            |          |                       |           |             | (*)  | Support W | ildcard S | Paymen     | nt reco |
| otal 41 Pay                                                       | yment R             | ecords                  | Ret        | rieved.                                                           |         |            |          |                       |           |             |      |           |           | that me    | et the  |
|                                                                   | Jucier              | us                      | neu        | acteu.                                                            |         |            |          |                       |           |             |      |           |           | j criteria | will be |
| _                                                                 |                     |                         |            |                                                                   |         |            |          |                       |           |             |      |           |           | snown<br>1 | nere.   |
| Pa                                                                | avment              |                         |            | Vendor                                                            | Vendor  |            |          | Entry                 | Invoice   | Actual      | Dee  | owance    | Reimb     | ·          |         |
|                                                                   | Status C            | ountry                  | DC#        | Code                                                              | Name    | <u>P0#</u> | Invoice# | Date                  | Amount    | Paid<br>Ame | ount | Amount    | Amount    | Paid Date  |         |
| Detail 1                                                          | DAID                |                         |            | 00004                                                             | ABC     |            | KKOOOAZ  | 8/7/2012              |           | 22524.00    |      | 4400.00   |           | 9/5/2012   |         |
| Detail                                                            | PAID                | USA                     | 9101       | 03281                                                             | Toys    | 565500     | KK33617  | 12:00:00<br>AM        | 03/11.00  | 32594.80    | 0.00 | 1182.20   | 0.00      | AM         |         |
| Dotail                                                            |                     | 115.4                   | 0101       | 02281                                                             | ABC     | 603200     | KK33800  | 8/16/2012             | 43470.00  | 41048 55    | 0.00 | 1521.45   | 0.00      | 10/5/2012  |         |
| Detail                                                            | JNFAID              | JSA                     | 9101       | 03201                                                             | Toys    | 603200     | KK33000  | AM                    | 43470.00  | 41540.55    | 0.00 | 1521.45   | 0.00      | AM         |         |
| Dotail                                                            |                     | USA                     | 0101       | 03281                                                             | ABC     | 604000     | KK34001  | 8/28/2012             | 28008.18  | 27083.24    | 0.00 | 1014 94   | 0.00      | 10/17/2012 |         |
| Detail                                                            | INFAID              | 034                     | 5101       | 03201                                                             | Toys    | 004000     | KK34001  | AM                    | 20330.10  | 21303.24    | 0.00 | 1014.34   | 0.00      | AM         |         |
| Dotail                                                            | PAID                | USA                     | 0101       | 03281                                                             | ABC     | 584400     | KK33613, | 8/7/2012              | 52150.00  | 50324 74    | 0.00 | 1825.25   | 0.00      | 9/5/2012   |         |
| Detail                                                            |                     |                         |            | 00201                                                             | Toys    | 304400     | KK33614  | AM                    | 02100.00  | 00024.74    | 0.00 | 1020.20   | 0.00      | AM         |         |
| Detail                                                            | PAID                | USA                     | 9101       | 03281                                                             | ABC     | 585000     | KK33791  | 8/13/2012             | 163440.00 | 157719.60   | 0.00 | 5720 40   | 0.00      | 9/11/2012  |         |
| Detail                                                            |                     |                         |            | 35201                                                             | Toys    |            |          | AM                    |           |             | 0.00 | 0120.40   | 0.00      | AM         |         |
| Detail                                                            | ΙΝΡΔΙΟ              | USA                     | 9101       | 03281                                                             | ABC     | 593900     | KK33991  | 8/28/2012             | 49070.00  | 47352.55    | 0.00 | 1717 45   | 0.00      | 9/26/2012  |         |
| - Cottal                                                          |                     |                         |            | 00201                                                             | Toys    |            | 1000001  | AM                    |           |             | 0.00 |           | 0.00      | AM         |         |

The column of "Payment Status" indicates the various status of a payment record:

| <b>Payment Status</b> | Meaning                                                                           |
|-----------------------|-----------------------------------------------------------------------------------|
| HOLD                  | The payment record is right on hold.                                              |
| PEND                  | The payment record is in Pending status                                           |
| UNPAID                | The payment record is still being processed by APLL A/P Team; Or it's pending TRU |
|                       | Country's payment reply.                                                          |
| PAID                  | Payment have already been paid to Vendor.                                         |

If you want to view the payment record in details, you can click the "Detail" button of that record, as shown below:

|        | Payment<br>Status | <u>Country</u> | DC#  | <u>Vendor</u><br>Code | <u>Vendor</u><br><u>Name</u> | <u>P0#</u> | Invoice#   | <u>Entry</u><br><u>Date</u> | 1<br>A |
|--------|-------------------|----------------|------|-----------------------|------------------------------|------------|------------|-----------------------------|--------|
| Detail | PAID              | USA            | 9101 | 03281                 | ABC<br>Toys                  | 585500     | KK33617    | 8/7/2012<br>12:00:00<br>AM  | 3      |
| Detail | UNPAID            | USA            | 9101 | 03281                 | ABC<br>Toys                  | 603200     | КК33800    | 8/16/2012<br>12:00:00<br>AM | 4      |
| Detail | UNPAID            | USA            | 9101 | 03281                 | ABC<br>Toys                  | 604000     | KK34001    | 8/28/2012<br>12:00:00       | 2      |
|        |                   |                |      |                       |                              |            | Click this | button.                     |        |

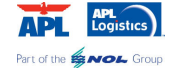

Below is the Details Page of a payment record, after you click this button "Detail" in previous page.

| Payment Details |           |                |          |                  |             |
|-----------------|-----------|----------------|----------|------------------|-------------|
| Status :        | UNPAID    |                |          |                  |             |
| Country :       | USA       | PO#:           | 604000   | Payment Term:    | Net 50 Days |
| Vendor Code:    | 04715     | Vendor Name:   | ABC Toys |                  | -           |
| Paid Date:      | 10/3/2012 |                |          | Entry Date:      | 8/13/2012   |
| Gross Paid Amt: | 49230.00  | Allowance Amt: | -1723.05 | Deduct Amt:      | -727.60     |
| Reimb Amt:      | 0.00      |                |          | Actual Paid Amt: | 46779.35    |
| Currency:       | USD       |                |          |                  |             |

| Invoice       | Deduction | Reimburser  | Reimbursement Deal She |                 | Attachme | nt        |
|---------------|-----------|-------------|------------------------|-----------------|----------|-----------|
| Vendor Invoid | :e#       | Invoice Amt | Pay%                   | Net Invoice Amt |          | Cover SKN |
| KK33703       |           | 49230.00    | 96.50                  | 47506.95        |          | 804462    |

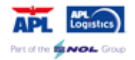

Return

The Details Page contains two parts:

#### <u>Upper Part – the Payment Details</u>

| Payment Details |           |                |          |                  |             |
|-----------------|-----------|----------------|----------|------------------|-------------|
| Status :        | UNPAID    |                |          |                  |             |
| Country :       | USA       | PO#:           | 604000   | Payment Term:    | Net 50 Days |
| Vendor Code:    | 04715     | Vendor Name:   | ABC Toys |                  |             |
| Paid Date:      | 10/3/2012 |                |          | Entry Date:      | 8/13/2012   |
| Gross Paid Amt: | 49230.00  | Allowance Amt: | -1723.05 | Deduct Amt:      | -727.60     |
| Reimb Amt:      | 0.00      |                |          | Actual Paid Amt: | 46779.35    |
| Currency:       | USD       |                |          |                  |             |

This part shows the basic information of this payment record, such as the PO#, Entry Date, Paid Date (if any), the Allowance Amount, Actual Paid Amount etc.

#### Lower Part - A Tab with 5 Tab Pages

This part is a Tab data structure. It contains 5 Tab Page, each Tab Page shows the "Invoice", "Deduction", "Reimbursement", "Deal Sheet" and "Attachment" information of this payment respectively.

| Below are det | ails of each Tal | o Page:     | Click this | s tab.         |        |           |
|---------------|------------------|-------------|------------|----------------|--------|-----------|
| Tab Page "Ir  | Ivoice"          | -           |            |                |        |           |
| Invoice       | Deduction        | Reimburse   | ment       | Deal Sheet     | Attach | ment      |
| Vendo         | r Invoice#       | Invoice Amt | Pay%       | Net Invoice Am | t      | Cover SKN |
| KK            | 33703            | 49230.00    | 96.50      | 47506.95       |        | 804462    |

This tab page shows the invoice information (provided by vendor), such as the invoice#, invoice amount and paid amount (i.e. invoice amount – allowance amount).

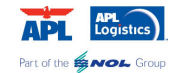

| Tab Page "D | eduction"          | Click this tab.          |                                             |            |             |             |            |
|-------------|--------------------|--------------------------|---------------------------------------------|------------|-------------|-------------|------------|
| Invoice     | Deduction          | Reimbursement            | Deal Sheet                                  | Attachme   | ent         |             |            |
| D           | eduction           | Deduction [              | <u>etail</u>                                | <u>P0#</u> | <u>SKN#</u> | <u>Amou</u> | <u>int</u> |
| FL - Factor | v Load Cost Saving | PO 604037 ITEM 804462 PO | PO 604037 ITEM 804462 PO 604038 ITEM 804475 |            |             | 727.6       | 0          |

If the payment record has deduction, then all the deduction records will be shown in the Tab Page.

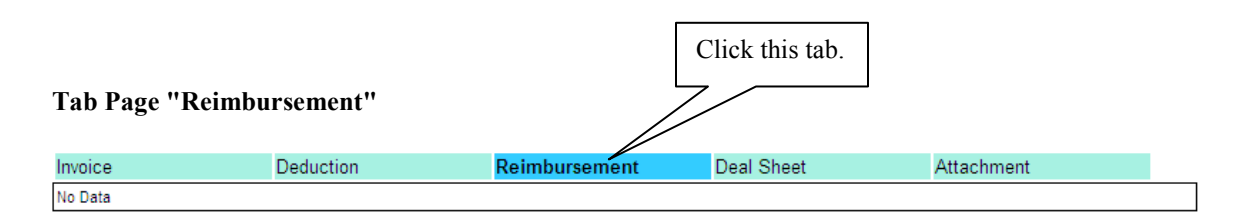

If the payment record has reimbursement, then all the reimbursement records will be shown in this Tab Page.

| Tab Page "Dea | l Sheet"  |                              |            | Click    | this tab. |  |
|---------------|-----------|------------------------------|------------|----------|-----------|--|
| Invoice       | Deduction | Reimbursement                | Deal Sheet | At       | ttachment |  |
| <u>SKN#</u>   |           | Allowance Code               |            | <u>%</u> | Remarks   |  |
| 804462        |           | ADV - Advertising Allowance  |            | 2.00     |           |  |
| 804462        |           | RGD - Return Goods Defective |            | 1.50     |           |  |

This tab page shows the allowance amount associated with this payment record.

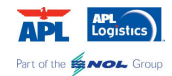

| nvoice | Deduction           | Reimbursement | Deal Sheet    | Attachme    | nt        |
|--------|---------------------|---------------|---------------|-------------|-----------|
|        | Attachment Type     | <u>Fil</u>    | le Name       | Description | Doc. Date |
| View   | Deduction Documents | ABC To        | by 022812.pdf |             |           |

If there is any document (e.g. PDF, Excel, Image, etc) related to this payment, you can find these documents in this tab page. At present, there are two kinds of documents associated with a payment record:

You can on-line view this document by clicking the "View" button. Our system supports most popular file format.

Below is an example of OB Letter for this payment record.

#### Attn: Credit Manager

Subject: Outstanding Balance Date: 02/28/12 Vendor No: 44547

The expenses shown below are being deducted from your next shipment(s) for the reason(s) indicated. In virtually every instance documentation has already been provided to your company or to your sales representative. If necessary, you can reach me at 973-617-3808 or fax to 973-617-3022.e-mail-nerses.melkonian@toysrus.com.

| Regular RGD (Charge backs are written on credit requests; vendor provides disposition to have<br>TRU Return merchandises or destroys it.) | \$ 2,426.59 |  |
|----------------------------------------------------------------------------------------------------|-------------|--|
| ITM (250.00 for every new item set up and purchased)                                                                                      | \$ 750.00   |  |

For additional details please refer to the Vendor Extranet

TRU automatically destroys defects; additional expenses are incurred if the actual defect results are higher than the dollars reserved (the reserve is accumulated by withholding a percentage of payment from each shipment). An RGD allowance vendor could receive credit request charge backs for items excluded from the RGD allowance program. However, RGD allowance expense is spread over total purchases from your company and the resulting (lower) percentage for RGD allowance defects is collected from all receipts.